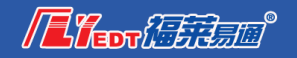

# 青岛市电子交易系统网上开标说明书

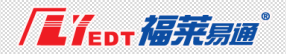

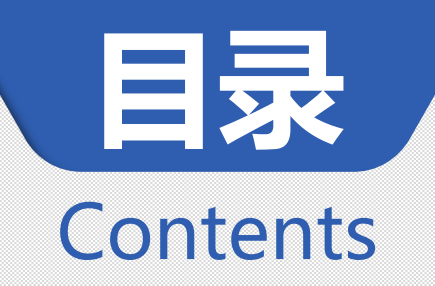

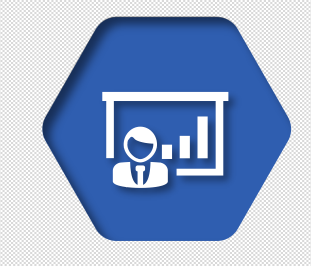

网上开标

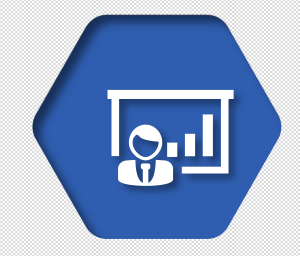

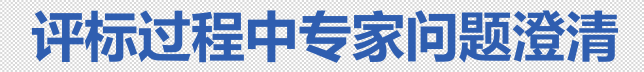

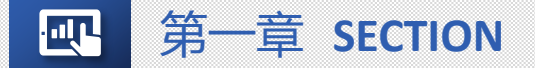

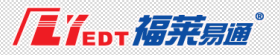

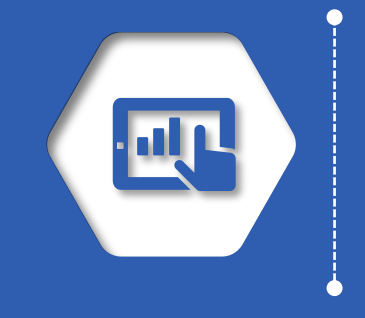

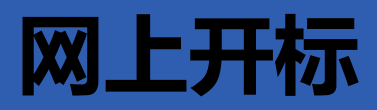

| 02 |  |
|----|--|

# ■ 青岛市公共资源交易电子服务系统https://ggzy.qingdao.gov.cn/PortalQDManage/

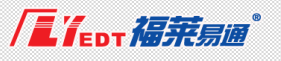

| 关于抓紧完善青系统主体信息的紧急 | <sup>关闭</sup><br><sub>IS市公共资源交易电子服务</sub><br><sub>通知</sub> 另市公共资源          | 易平台 ( 山东省 · 青岛市 )<br>原交易电子服务系统 | 服务公开▼ 请                                         | <b>兪入</b>           |            |
|------------------|----------------------------------------------------------------------------|--------------------------------|-------------------------------------------------|---------------------|------------|
| 通知公告             | 5◀))                                                                       |                                |                                                 | 青岛市公共资              | 查看更多>>     |
| 今日交易             | <ul> <li>一</li> <li>用户登录</li> <li></li></ul> <li>低     <li>統一注册</li> </li> | <b>公开</b> 公书                   | 2 公正 #                                          | 见范 廉洁 高效            |            |
| 主体信息             | 主体信息公示                                                                     | 招标公告+ 资格审查 预中标公示 废标公告          | 中标公告                                            | 采购公告+ 变更公告 中标公告 废标公 | 告需求公示      |
| 服务公开             | 中铁诺德物业管理有限公司                                                               | 交易进程<br>工 [市直]太原路东延段西段第一联桥梁(监  | 10-15 政府                                        |                     |            |
|                  | 万达信息股份有限公司                                                                 | 建 [市直]地铁运营控制中心周边改造项目(<br>设     | 10-12 米<br>加加加加加加加加加加加加加加加加加加加加加加加加加加加加加加加加加加加加 |                     |            |
| 政策法规             | 贵州开源爆破工程有限公司                                                               | [市直]海尔玫瑰兰庭项目配套工程               | 10-12                                           |                     |            |
| 下载中心             | <b>有岛市田有部设用地使用权</b>                                                        | 土地出让、矿业权交易出让公                  | 告+ 成交结果公告 产                                     | 权交易                 | 挂牌披露+ 交易结果 |
|                  | RECERCIC                                                                   | 青土资房告字[2018]12号                | 10-10 青                                         | 岛白樱花实业有限公司不良资产债权    | 10-17      |
|                  |                                                                            | 青土资房告字[2018]11号                | 09-29 金                                         | 旅牌普通客车等3辆           | 10-15      |
|                  | 青岛市政府采购                                                                    | 青土资房告字[2018]10号                | 09-29 集                                         | 装箱                  | 10-09      |
|                  | MELÉR                                                                      | 青土资房告字[2018]09号                | 07-20 <b>#</b> É                                | a萨特轿车鲁B7BA01        | 10-08      |

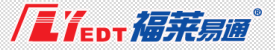

| 天威盾口令: •••••••                                                           | 用户名登录 CA 登录            |
|--------------------------------------------------------------------------|------------------------|
|                                                                          | 数字证书 青岛公共资源SM2测试天      |
| 青岛市公共资源交易云服务平台<br>Qingdao public resource trading cloud service platform | 证书绑定密码 •••••••<br>登录 注 |
|                                                                          | 青岛市公共资源交易电子服务系统 版本 1.0 |
|                                                                          | 平台驱动安装包                |

证书绑定密码为用户名密码登录时绑定数字证书设置的(大小写字母加数字) 天威盾默认口令: 12345678

#### 忘记CA绑定密码

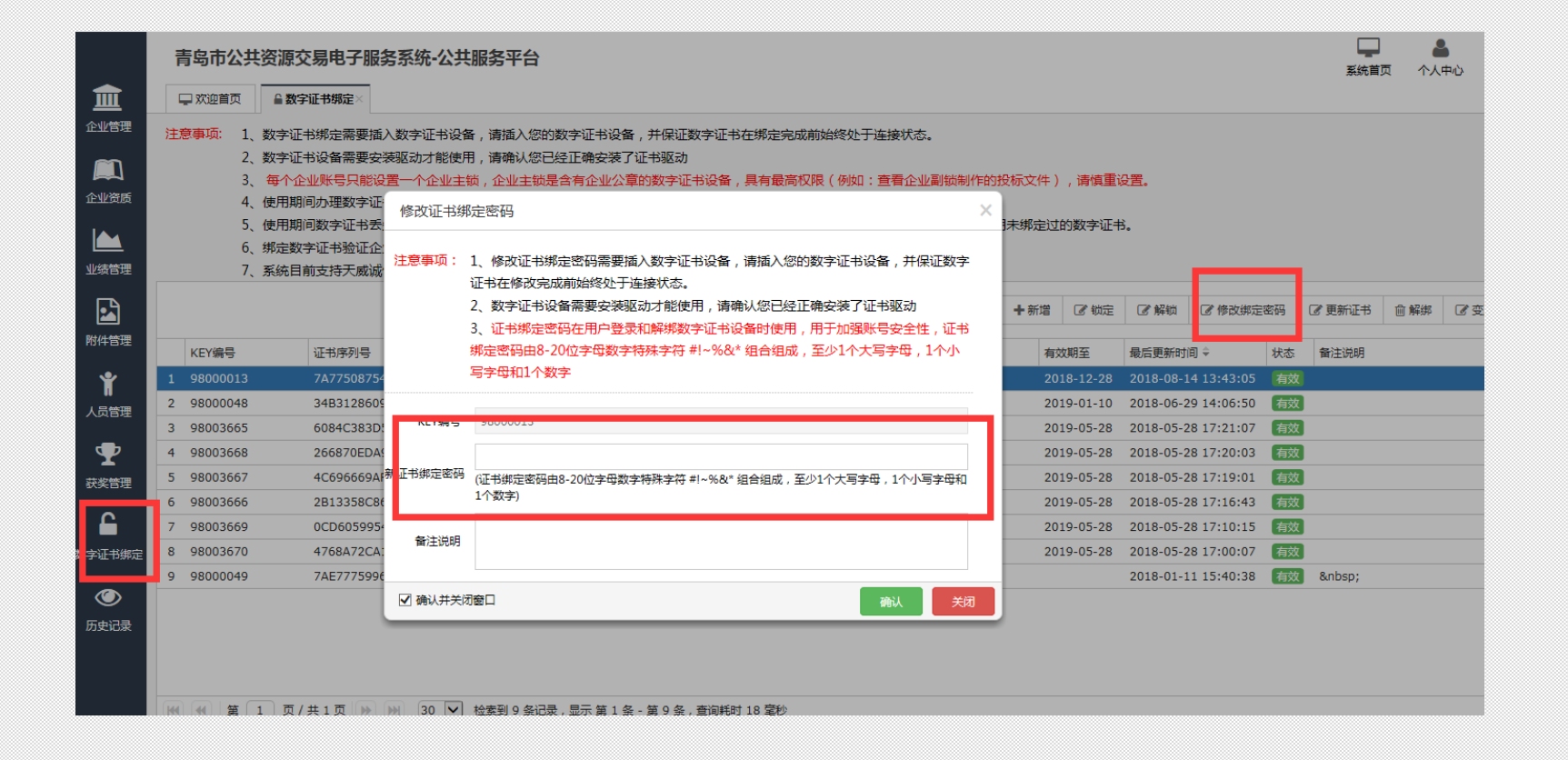

# 忘记CA证书绑定密码:用户名,密码登录,左侧任务栏数字证书绑定,修改绑定密码

# 进入开标项目

服务指引 汝

# 🖄 青岛市公共资源交易云服务平台

#### 合您好,青岛公共资源SM2测试天威诚信 [注销]

|       | 血 工程建设                        |                   |         |       |
|-------|-------------------------------|-------------------|---------|-------|
| 5平台   | 今日开标项目                        |                   |         | 更多>>  |
| 平台    | 项目名称                          | 开标时间              | 距开标剩余时间 |       |
|       | [胶州市]青连铁路阜安办事处段搬迁服务项目         | 2018/7/6 14:00:00 | 已开标     | 进入开标  |
|       | [李沧区]2018年李沧区民政局购买社会组织服务项目    | 2018/7/6 14:00:00 | 已开标     | 进入开标  |
|       | [市直]生物天敌推广项目                  | 2018/7/6 14:00:00 | 已开标     | 进入开标  |
|       | [李沧区]李沧区困难及重度残疾人家庭无障碍改造配套招标项目 | 2018/7/6 9:30:00  | 已开标     | 进入开标  |
|       | [市直]青岛市图书馆2018年中文图书采购项目(二次招标) | 2018/7/6 9:30:00  | 已开标     | 进入开标  |
| And a | [市直]青岛市公交都市创建效果评估及发展对策研究      | 2018/7/6 9:30:00  | 已开标     | 进入开标  |
|       | 采购公告                          |                   |         | 更多>   |
|       | 项目名称                          |                   |         | 发布时间  |
|       | [莱西]莱西市公安局痕迹检验设备采购项目          |                   |         | 07-06 |
|       | [即墨]青岛市即墨区松树天牛诱捕器采购项目         |                   |         | 07-06 |
| 2     | [城阳]上马街道城阳六中教学楼整治项目           |                   |         | 07-06 |
|       | [城阳]教学楼卫生间改造工程                |                   |         | 07-06 |
|       | [市直]山东省轻工工程学校实训耗材             |                   |         | 07-06 |
|       | [李沧]李沧区幼儿家具采购项目(二次)           |                   |         | 07-06 |

|                                                                                                    | 青岛   | 市公共资源     | 较易平台          | 您好 , 青岛  | 品德信尔康医疗和 | 科技有限公司 | I      |       |      |           | 1        | 当前角色: | 施工企业 | lk.  | •    |         | し<br>安全退出 |
|----------------------------------------------------------------------------------------------------|------|-----------|---------------|----------|----------|--------|--------|-------|------|-----------|----------|-------|------|------|------|---------|-----------|
| <.                                                                                                    | Q 开标 | 项目        |               |          |          |        |        |       |      |           |          |       |      |      |      |         |           |
| 开标                                                                                                    | 青岛公共 | +资源交易中    | vù -          |          |          |        |        |       |      |           |          |       |      |      |      |         |           |
| -<br>澄清                                                                                                    | 查询条  | 件 2018-07 | 7-06 至 2018-( | 07-06 今天 | 5 近7天    | 近1个月 ) | 近3个月 地 | 区: 全音 | β    |           |          | C     | ∖查 询 | ■进入  | €刷 新 | 后 一 平 标 | 结果        |
| <b>,</b><br>资格审 <u>查查</u> 看                                                                                                    |      |           |               |          |          |        | Ę      | 开标项   | 〔目列表 | ĨČ        |          |       |      |      |      |         |           |
|                                                                                                    |      |           |               |          |          | Ę      | 点击选口   | 中开杨   | 示项目: | 名称        |          |       |      |      |      |         |           |
| 邀请函                                                                                                    |      | 项目编号      |               |          | 项目名称     |        |        |       | 地区   | 开标室       | 代理       | 単位    |      | 招标/> | 采购单位 | Я       | 标时间       |
| Ē                                                                                                    | 1    |           |               | 测        | 试青岛新评分   | /办法    |        |       | 市辖区  | 207(开标题   | 室 青岛福莱易通 | 软件有限  | 公司   | 青岛建  | 设单位  | 201     | .8-07-06  |
| <ul> <li>-□</li> <li>-□</li> <li< th=""><th>2 2</th><th>01803201</th><th></th><th>测试审</th><th>计货物类两个</th><th>个包0320</th><th></th><th></th><th>市辖区</th><th>206 ( 开标3</th><th>室 青岛福莱易通</th><th>软件有限</th><th>公司</th><th>审</th><th>计局</th><th>201</th><th>.8-07-06</th></li<></ul> | 2 2  | 01803201  |               | 测试审      | 计货物类两个   | 个包0320 |        |       | 市辖区  | 206 ( 开标3 | 室 青岛福莱易通 | 软件有限  | 公司   | 审    | 计局   | 201     | .8-07-06  |
|                                                                                                    |      |           |               |          |          |        |        |       |      |           |          |       |      |      |      |         |           |

进入开标项目界面,选中项目后,点击右上角【进入】按钮

网上开标

.....

|                     | 青岛市公       | 共资源交易         | 平台       | 财,山东省数字证书认证管理4 | 限公司                |    |      |           | 当前角色: | 第工企业 | • | 余<br>系统首页 | し<br>安全退出 |
|---------------------|------------|---------------|----------|----------------|--------------------|----|------|-----------|-------|------|---|-----------|-----------|
| Q                   | Q 模拟开标     | Q,开标项目×       | □进入开     | ⊼œ×            |                    |    |      |           |       |      |   |           |           |
| 期以开标                | (          | 0             |          |                | 2                  | 3  |      | 4         |       |      |   | 5         |           |
| <b>《</b><br>开标      |            | 特开标           |          |                | 差到                 | 解密 |      | 唱标        |       |      |   | 确认开标记     | <u>R</u>  |
| -<br>394.5±         | 8          | 签译            | aj a     | <b>页目信息</b>    |                    |    |      |           |       |      |   |           |           |
|                     |            |               |          | 项目信息           | 建设工程监理测试0613       |    | 代理机构 | 青岛福莱易通软件有 | 限公司   |      |   |           |           |
| F<br>8₽ <u>66</u> 2 | R 🛛        | 解             | 密        | 招标人            | 123                |    | 见证人  |           |       |      |   |           |           |
|                     | <b>R</b> 4 | 确认报伯          | 介        | 开标时间           | 2018年7月9日 17:54:00 |    |      |           |       |      |   |           |           |
| G                   |            | r4. \  7      |          | 经到信息           |                    |    |      |           |       |      |   |           |           |
| 争性谈判                | R          | 明 ひう<br>伝 记 ぎ | 十<br>灵   |                |                    |    |      |           |       |      |   |           |           |
|                     |            |               | <b>*</b> | 签到时间           |                    |    | 签到状态 | 未签到       |       |      |   |           |           |
|                     | 9          | 刷新            | 1        | 段标人签到列表        |                    |    |      |           |       |      |   |           |           |
|                     |            |               |          |                |                    |    |      |           |       |      |   |           |           |
|                     |            |               |          |                |                    |    |      |           |       |      |   |           |           |

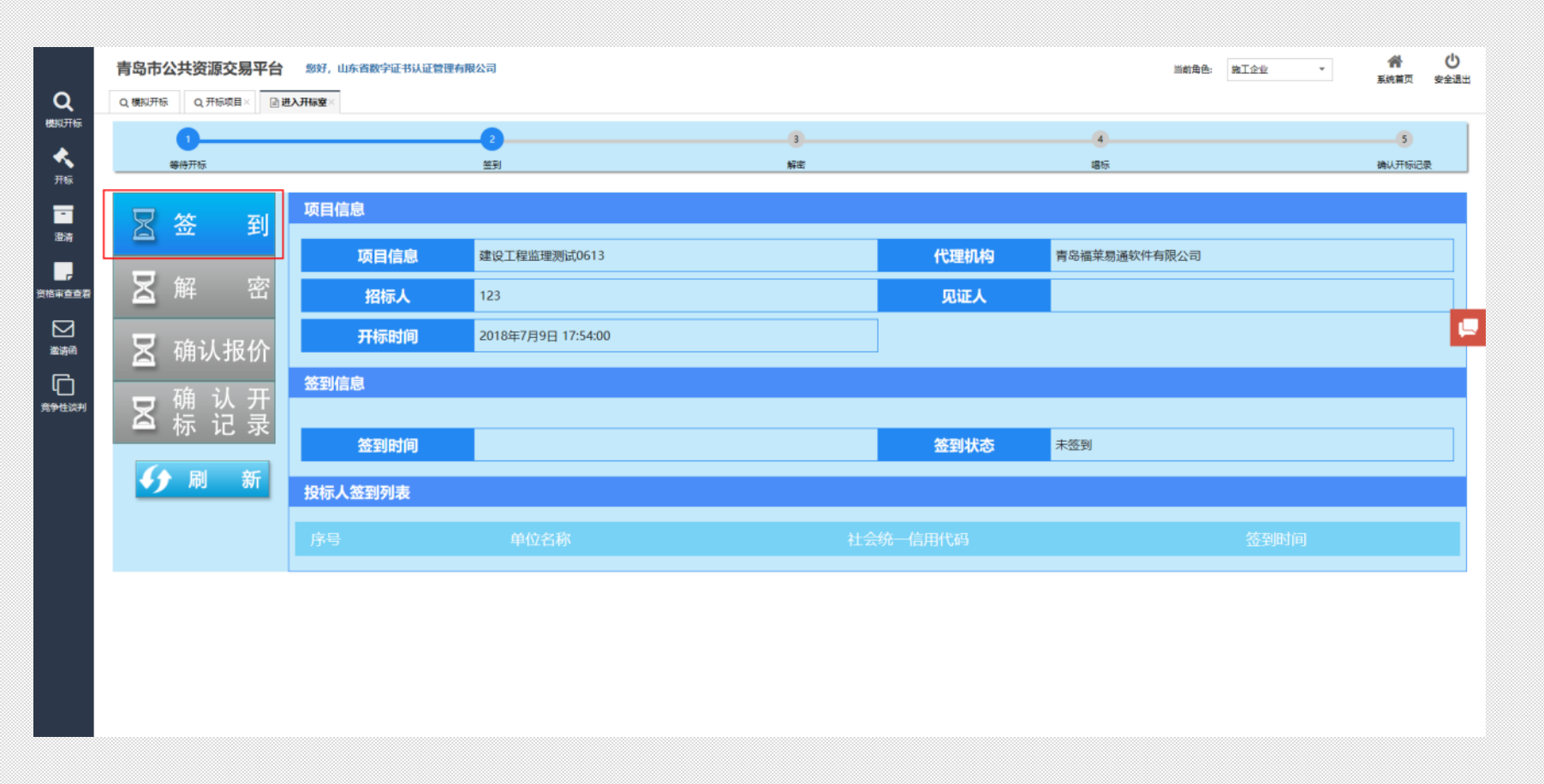

网上签到,开标前1小时为投标人签到时间,代理机构通过网上开标系统开启 【签到】,投标人可以进行网上签到。

注:

签到时请插入CA数字证书,开标过程中请勿拔掉CA数字证书。

| Q          | <b>青岛市公共资源交易平台</b><br>Q 機與开标 Q开标项目× □ 週 | 息好,山东省数字证书认证管理有限公司<br>入开标章 |           |           | 当前角色: 第二全业 * | 会し<br>系統構页 安全退出 |
|------------|-----------------------------------------|----------------------------|-----------|-----------|--------------|-----------------|
| 機以开标       | 1<br>等待开标                               | 2<br>至到                    | [3]<br>解逝 | (4)<br>編編 |              | 5 确认开标记录        |
| •<br>游     | > 撤销签到                                  | 项目信息                       | 开标倒计时 0时  | 49分 43秒   |              |                 |
| 作家立立君      | 🛛 解 密                                   | 项目信息 建设工程监理测试              | 0613      | 代理机构青岛福莱易 | 通软件有限公司      |                 |
| ☑<br>邀请商   | 🗵 确认报价                                  | 招标人 123                    |           | 见证人       |              |                 |
| 口<br>(学性谈判 | <br>■ 确 认 开                             | 开标时间 2018年7月9日 20:         | 00:00     |           |              |                 |
|            | - 你 比 求                                 |                            | 09:01     | 公割状态      |              |                 |
|            | ? 提出质疑                                  | 投标人签到列表                    |           |           |              |                 |
|            |                                         | 序号 单位名称                    |           |           |              |                 |
|            |                                         |                            |           |           |              |                 |
|            |                                         |                            |           |           |              |                 |

点击"签到"按钮,输入数字证书口令后,系统提示"签到成功", 按钮变为"撤销签到"

注:签到是必经程序,递交投标文件的投标人必须在开标时间前 签到。

### 在线解密

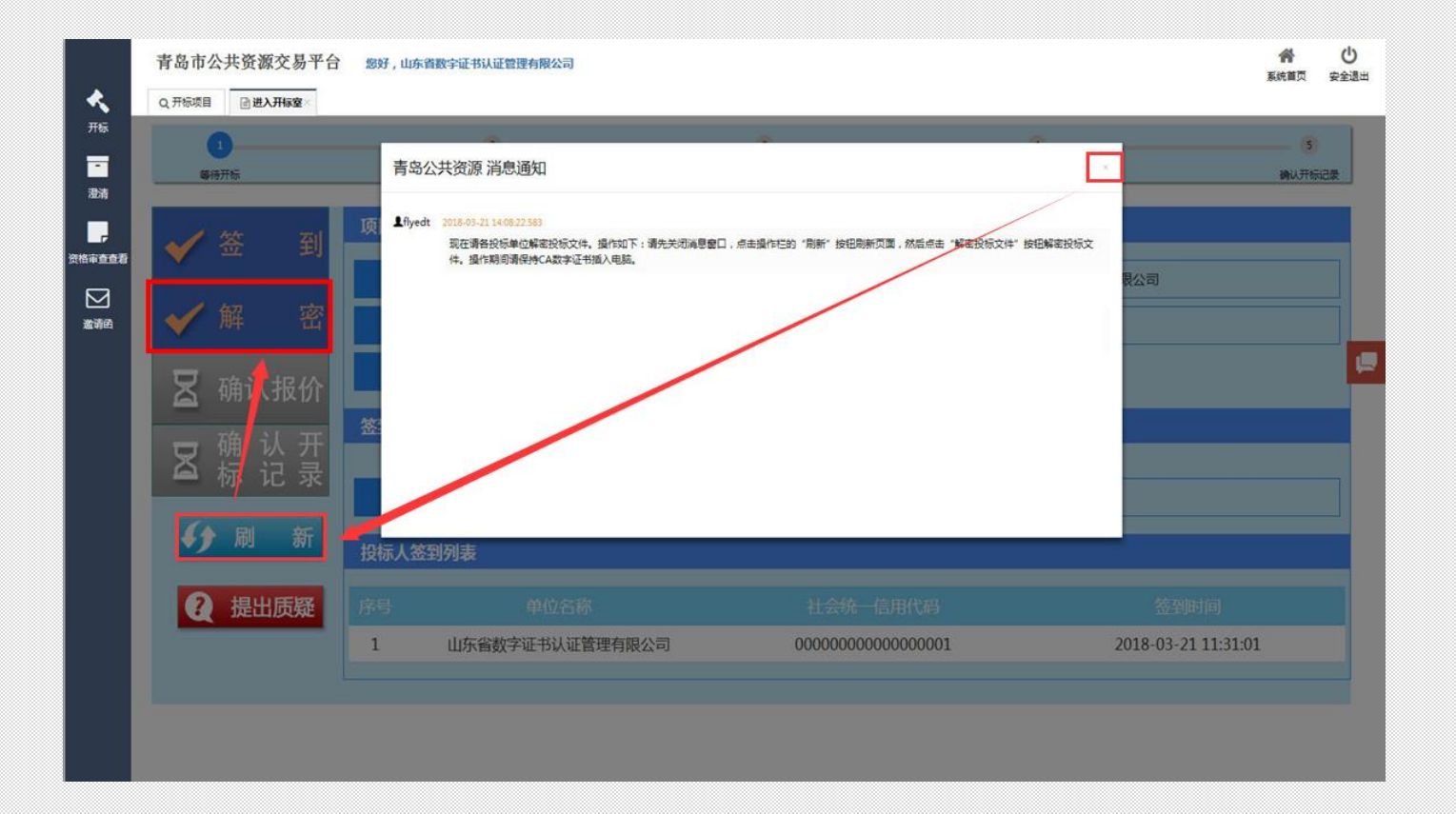

(1)界面中弹出代理发出的投标文件解密的【消息通知】,点击【消息通知】的关闭按钮。(2)点击左侧操作栏中的【解密】按钮。

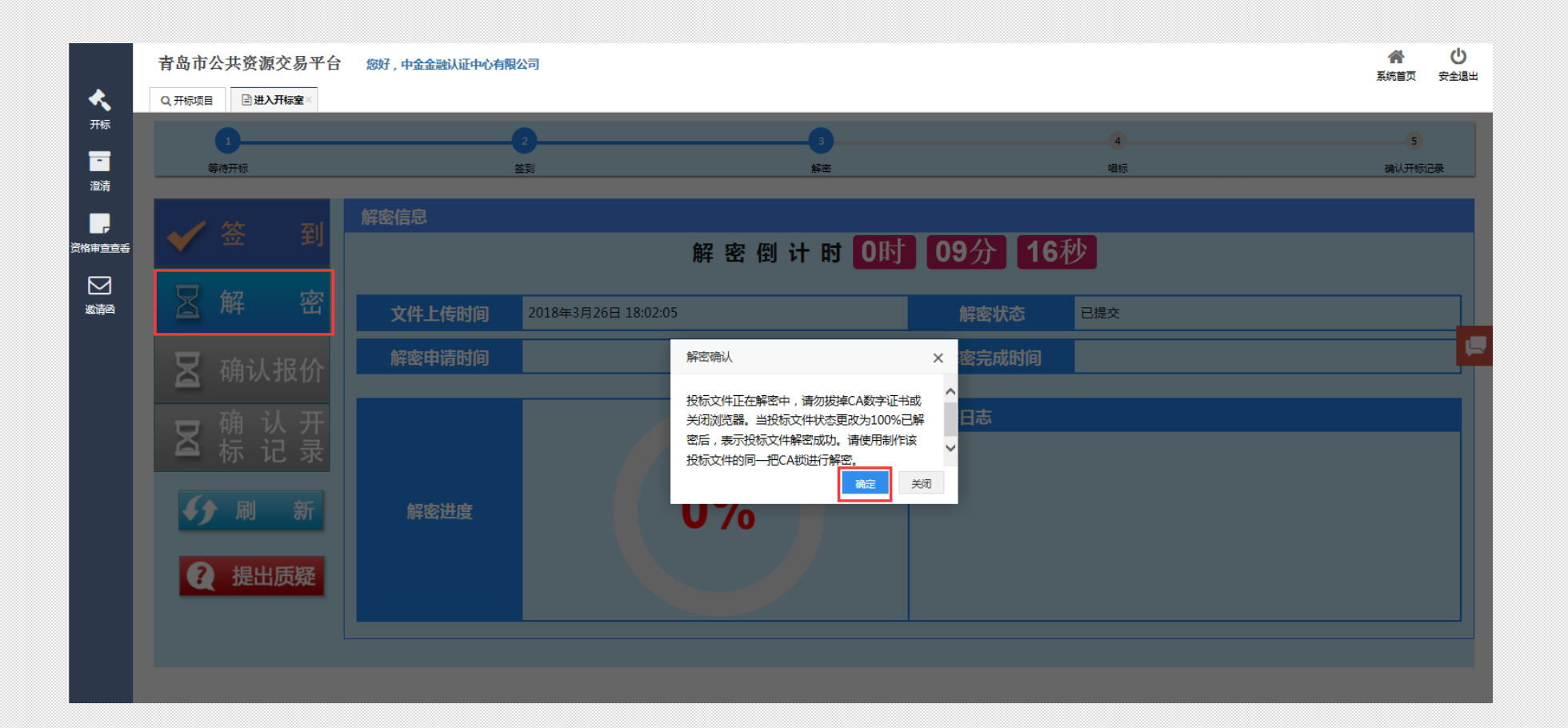

# 弹出的"解密确认"消息,阅读完毕后点击【确定】按钮。

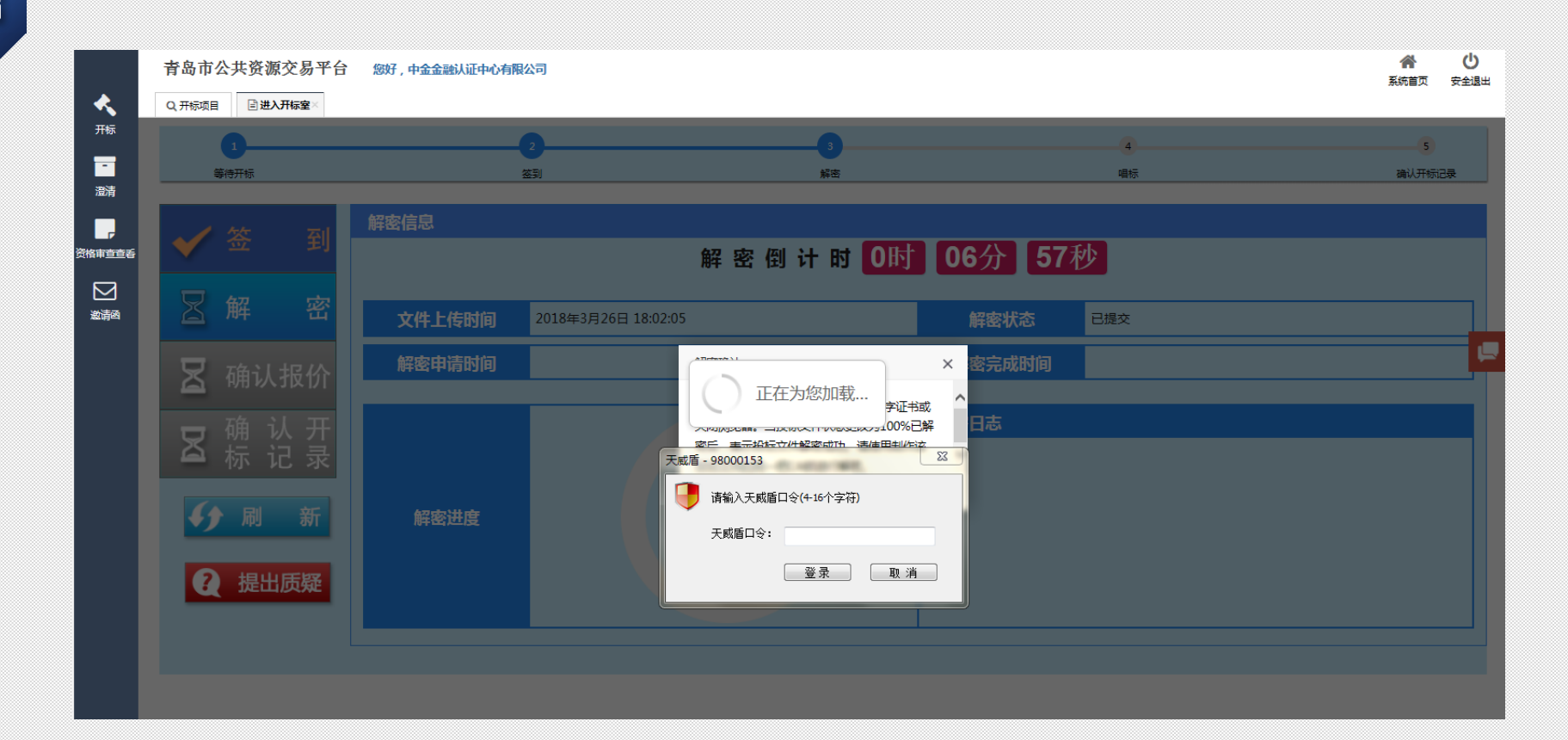

# 输入CA数字证书口令,默认12345678

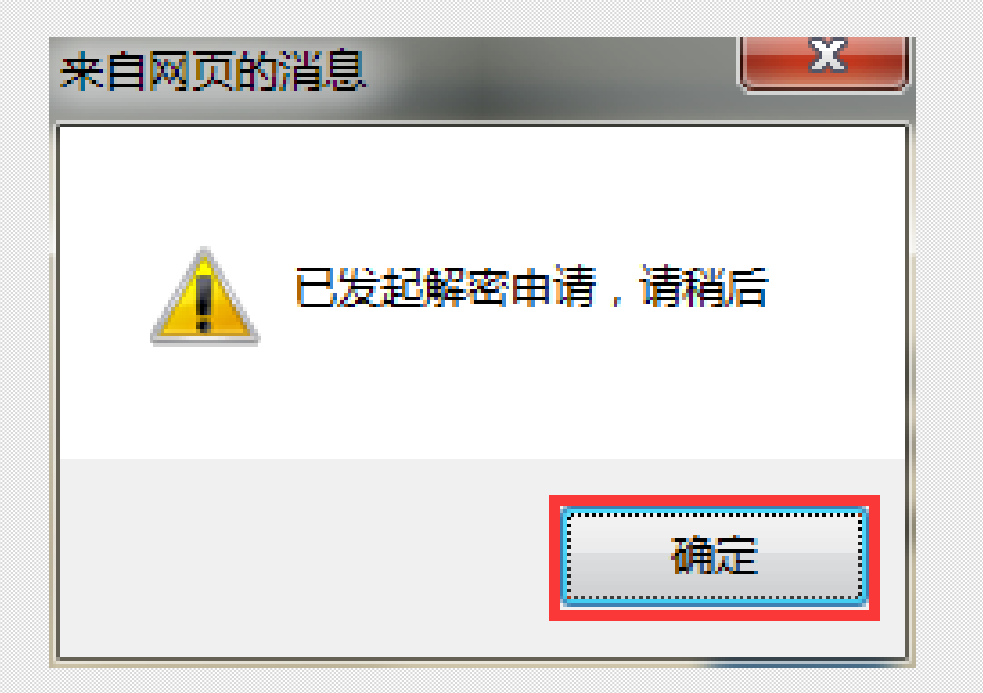

在弹出的"已发起解密申请,请稍后"消息点击【确定】按钮。 投标文件解密成功后,解密状态显示为 "已解密",解密进度显示为100%。

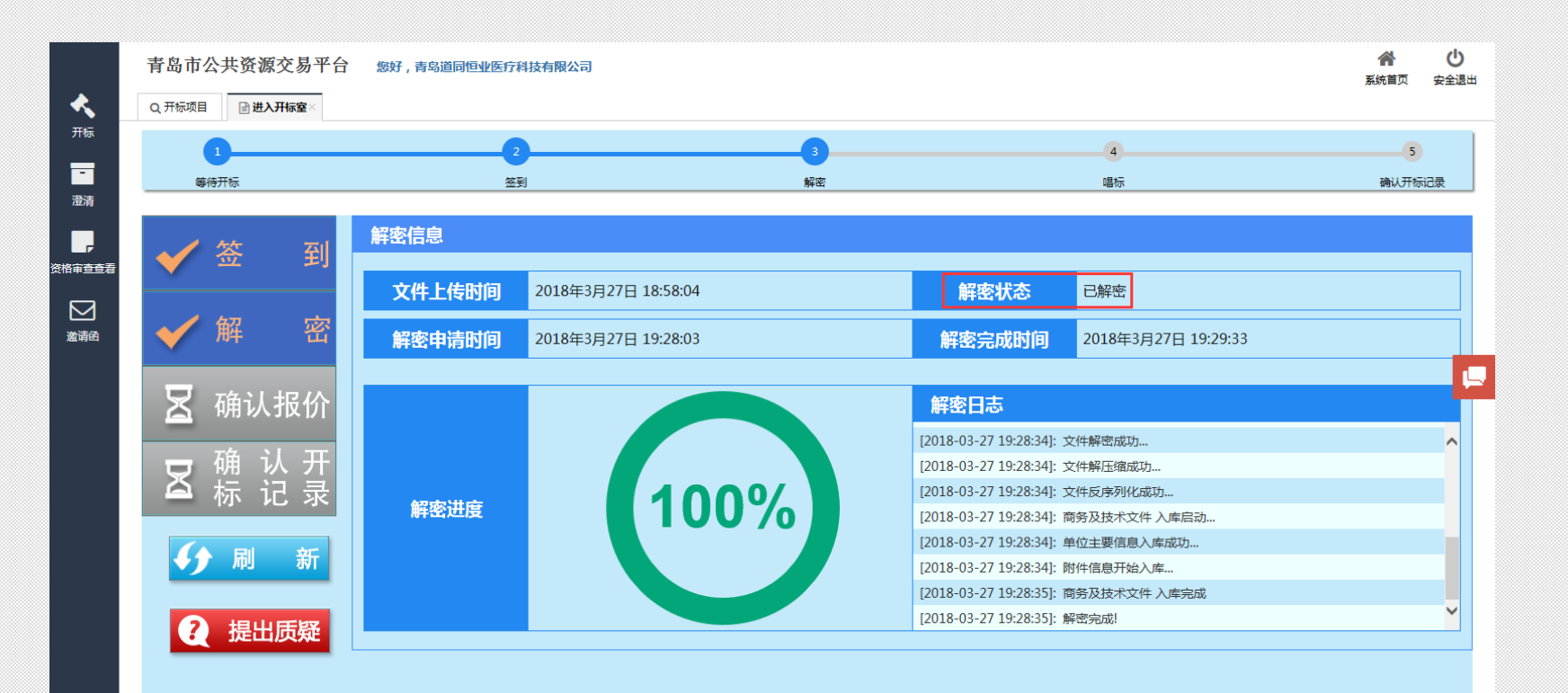

注: 投标人需在解密倒计时内,提交解密申请,因投标人原因造成投标文件未解密的,视为撤销其投标文件,招标人或招标代理机构可以不退换投标保证金。

#### 网上唱标

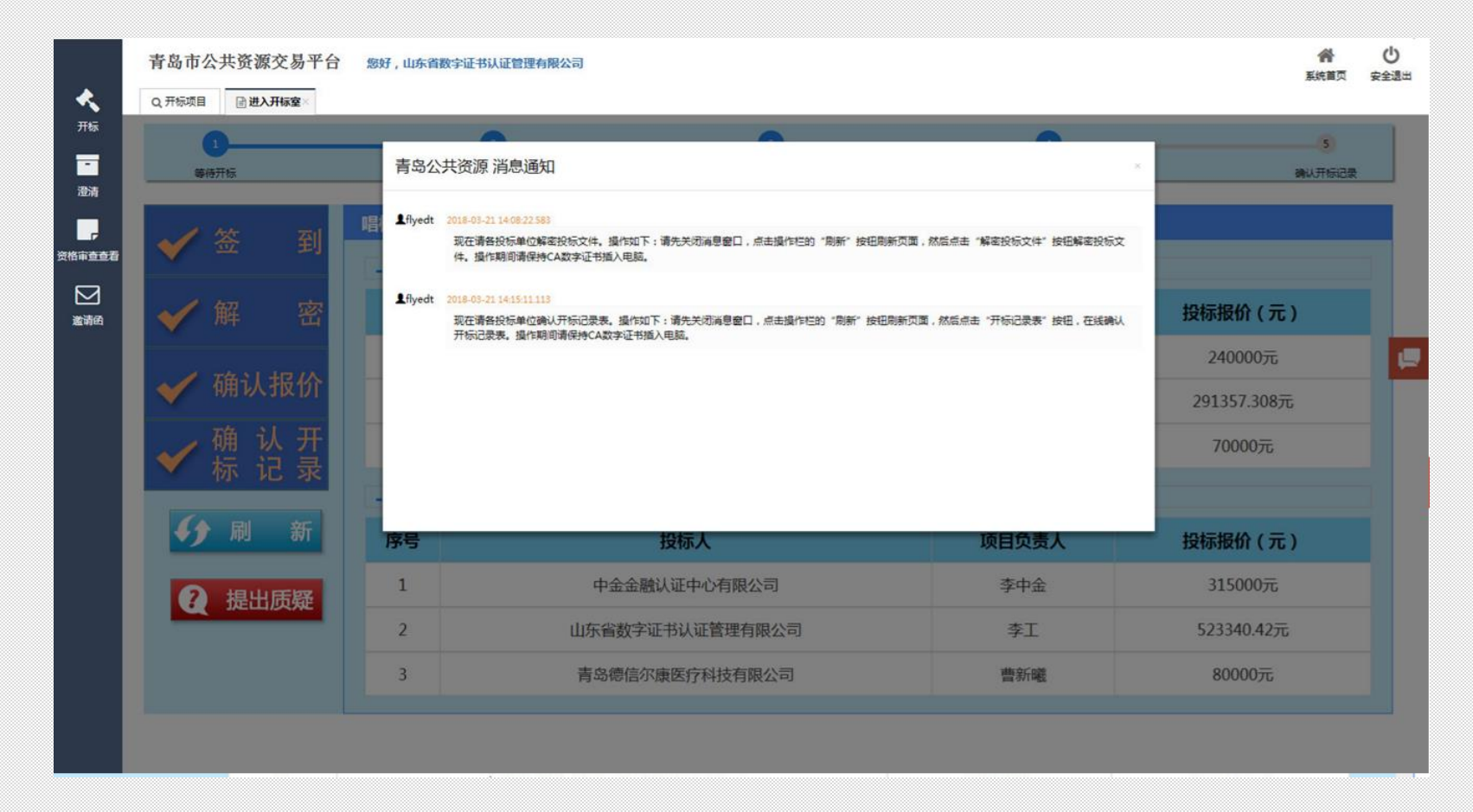

当所有投标人完成投标文件解密,代理机构网上开启【唱标】环节,请单击 【刷新】按钮在"确认报价"环节查看唱标单。

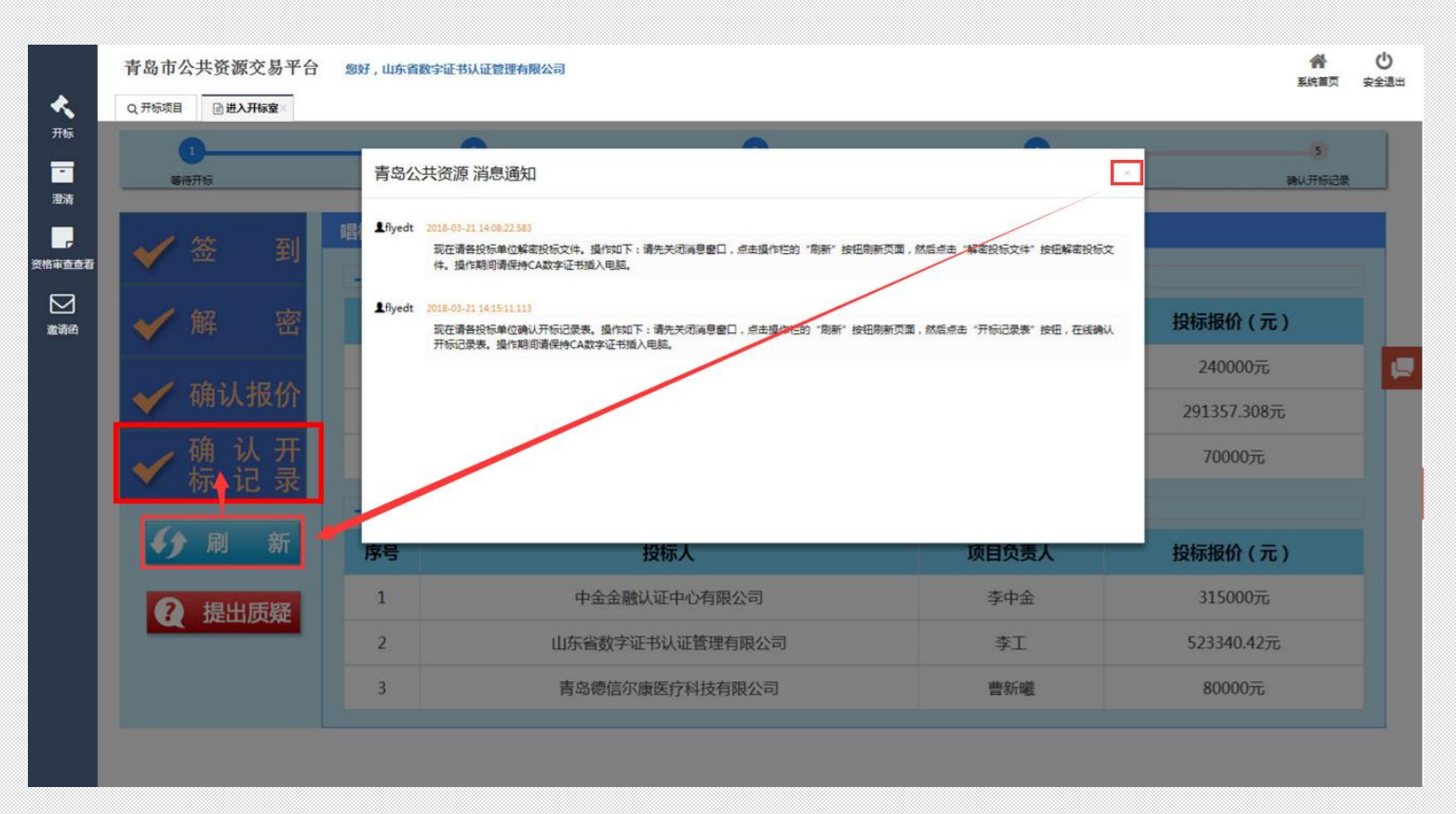

(1)界面中弹出代理发出的投标文件解密的【消息通知】,点击【消息通知】的关闭按钮。

(2)点击界面中的【刷新】按钮。此环节投标人可以对结果提出质疑,请单击【提出质疑】按钮。(3)投标人对开标记录表没有质疑,点击左侧操作栏中的【确认开标记录】按钮。

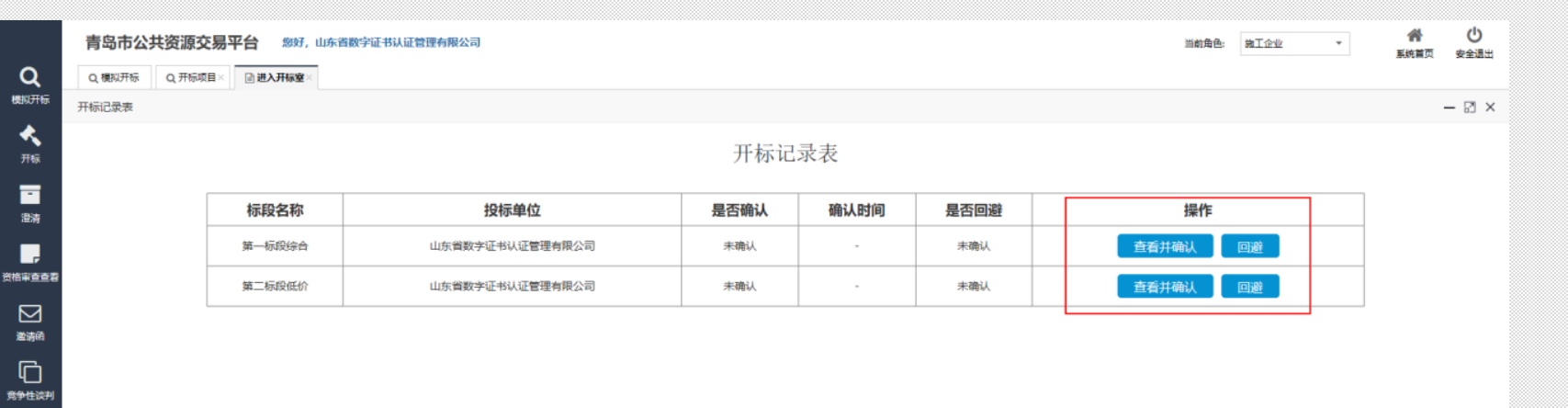

# 点击【查看并确认】按钮

-----

| Q、機拟开标 Q           | 开标项目× 进入开标室×               |                     |              |                |
|--------------------|----------------------------|---------------------|--------------|----------------|
| 开标记录表              |                            |                     |              |                |
| 开标记录确认             |                            |                     |              |                |
|                    | 项目名称: 测<br>标段名称: 第<br>西日纪号 | ]试青岛新评分办法<br>:一标段综合 | 标一览表         | 工行口期, 2019/7/0 |
|                    | 项目编号:<br>10:08:00          |                     |              | 开你口舟: 2018/7/9 |
|                    | 序号                         | 投标人名称               | 总报价 (元)      | 投标人被授权代表签字确认   |
|                    | 1                          | 山东省数字证书认证管理有限公<br>司 | 2591653.35   |                |
|                    | 2                          | 青岛德信尔康医疗科技有限公司      | ] 2074035.61 |                |
|                    | 3                          | 中金金融认证中心有限公司        | 2693203.97   |                |
|                    |                            |                     |              |                |
|                    |                            |                     |              |                |
| 255.3 X 320.3 0' < |                            |                     |              |                |

# 弹出的"开标一览表"中,点击【确认】按钮即可

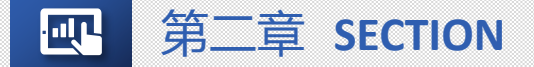

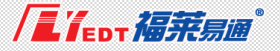

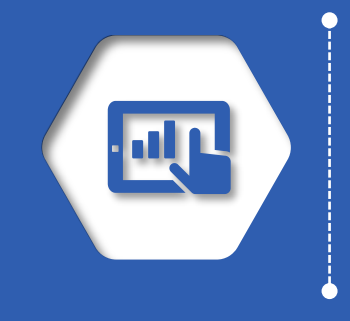

# 评标过程中专家问题澄清

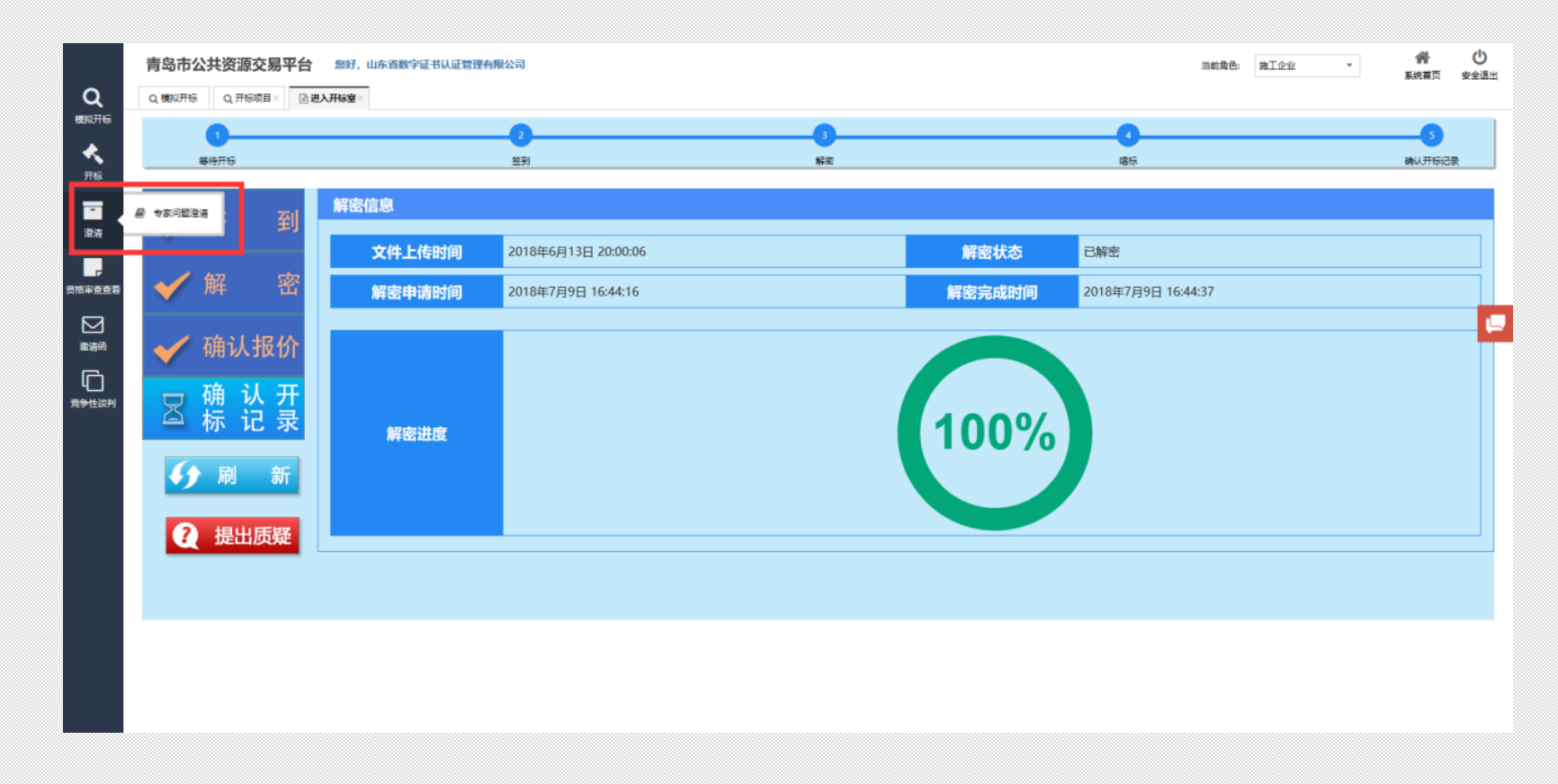

在评标未结束前,投标单位要保持在线登录状态。评标过程中,如果评标 委员会发起对投标人的澄清,投标单位需要通过左侧菜单栏中【专家问题 澄清】功能,限时在线发送澄清。

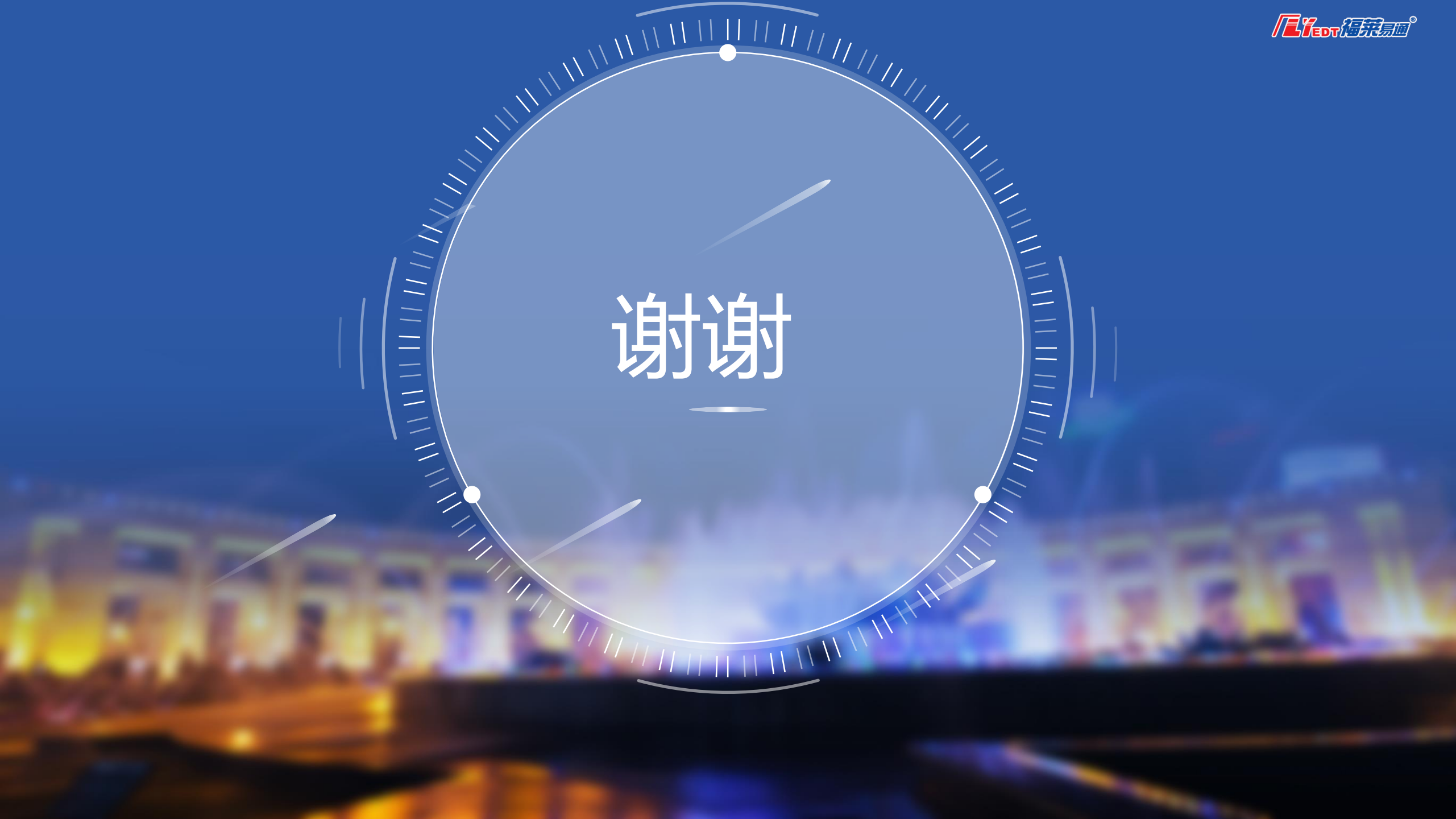